## **INWENTARYZACJA SMALL BUSINESS**

Inwentaryzacja (inaczej remanent) polega na policzeniu rzeczywistej ilości towarów w przedsiębiorstwie. Policzone stany magazynowe towarów wprowadza się do specjalnej tabeli (Raporty -> Inwentura -> Protokół różnic - korekta stanów). W tabeli tej widzimy porównanie zliczonych ilości ze stanami towarów prowadzonych przez program. W następnym kroku rzeczywiste (zliczone) stany możemy nanieść jako stany magazynowe programu.

Oczywiście w każdej firmie może być inna specyfika inwentaryzacji, więc i operacje mogą się nieznacznie różnić od opisywanych. Osoba obsługująca system, czytając dostępne funkcje dobierze na pewno coś dla swojej firmy.

#### W najczęściej spotykanym scenariuszu kolejność czynności wygląda tak:

- 1. Przygotowanie programu do inwentaryzacji.
- 2. Pobranie aktualnych stanów magazynowych.
- 3.<u>Wydruk spisu z natury.</u>
- 4. Wprowadzenie ilości zliczonych do programu.
- 5. Aktualizacja stanów magazynowych.
- 6.<u>UWAGA! Raport poinwentaryzacyjny.</u>
- 7. Warto wiedzieć.

# 1. Przygotowanie programu do inwentaryzacji.

Przed rozpoczęciem inwentaryzacji należy koniecznie wykonać następujące rzeczy:

1.Sprawdzić czy zostały wprowadzone wszystkie dokumenty mające wpływ na magazyn (zakup,sprzedaż,korekty,produkcja).

2.Odczytać kasy fiskalne, a sprzedaż zatwierdzić w magazynie. (moduł kasy)

3.Odczytać dokumenty z samodzielnych stanowisk POS. (moduł SSPOS)

4.Odczytać dokumenty z filii POS-owych. (moduł Filie POS)

5.Czy wszystkie dokumenty w programie zostały zatwierdzone? Miesiące -> Funkcje serwisowe -> Dokumenty, które należy zatwierdzić w magazynach

Wszystkie powyższe przypadki powodują rozbieżności ilościowo-wartościowe, które należy później wyjaśniać dużym nakładem czasu i sił. Sprawdzenie powyższych punktów przed rozpoczęciem remanentu gwarantuje nam poprawność stanów magazynowych.

# 2. Pobranie aktualnych stanów magazynowych.

Przechodzimy w menu do Raporty -> Inwentura -> Protokół różnic - korekta stanów → F5 Utwórz nowy

| 1                            |                                                                   |                                                     |                             |                             | SMALL BUSIN              | ESS                      |                |
|------------------------------|-------------------------------------------------------------------|-----------------------------------------------------|-----------------------------|-----------------------------|--------------------------|--------------------------|----------------|
| Miesia                       | ace <u>Tabele Bistro</u> Hotel                                    | Serwis Wystaw Raporty                               | <u>Kasy</u> <u>Filie</u> In | ne                          |                          |                          |                |
| Lp.                          | цагуzасја - рготоконтоzни<br>Цн                                   | agi                                                 | Nr dok.                     | Data<br>inwenta-<br>ryzacji | Data<br>wypełnie-<br>nia | Stan<br>rzeczy-<br>wisty | l<br>RZI<br>Wg |
| 1                            |                                                                   | 2                                                   | 3                           | 4                           | 5                        | 6                        | ┢              |
| 1                            | Protokół na dzień: 31.12                                          | .2018                                               |                             | 31.12.2018                  | 10.10.2018               | 1 816,00                 |                |
| F3 D                         | ruk <b>F4</b> Pokaż protokół I<br>Pobierz dane                    | F5 Utwórz nowy F9 Import a                          | z fillii <b>Ctrl+P</b> Ser  | wis                         |                          |                          |                |
| F2 \                         | Wyceń różnice wg                                                  | Cena 1                                              |                             |                             |                          |                          |                |
| F3 S<br>F4 N<br>F5 C<br>F6 k | Stan na koniec dnia:<br>Magazyn:<br>Grupa towarowa:<br>Katagoria: | 31.12.2018 v<br>Wszystkie<br>Wszystkie<br>Wszystkie |                             |                             |                          |                          |                |
| F7                           | St. rzeczywisty                                                   | Ustal wg komputera                                  |                             |                             |                          |                          |                |
|                              | F12 OK                                                            | Anuluj                                              |                             |                             |                          |                          |                |

W tym miejscu musimy podjąć kilka ważnych decyzji:

**F2** - wg jakich cen sprzedaży ma być dokonana wycena towaru (pierwszych czy drugich, gdyż ceny zakupu pobierane są domyślnie).

**F3** - na jaki dzień mają zostać pobrane towary z magazynu. Robiąc inwentaryzację przed rozpoczęciem sprzedaży protokół wypełniamy z datą dnia poprzedniego, natomiast po zakończonej sprzedaży datę należy podać bieżącą - więcej...

F4 - wybieramy magazyny

F5 - wybieramy grupy towarowe

F6 - wybieramy kategorie towarowe

**F7** - przyciskiem **St. rzeczywisty** ustalamy, w jaki sposób ma zostać wypełniona rubryka "Stan rzeczywisty", w której mamy wpisać zliczone przez nas ilości towarów. Ustalenie to jest **bardzo ważnym** krokiem.

| <b>&gt;</b>                                                                                                    | Stan rzeczywisty i stan wg komputera ?                                                                                                    | × |  |  |
|----------------------------------------------------------------------------------------------------|----------------------------------------------------------------------------------------------------|---|--|--|
| Dane w rubry                                                                                                    | ce stan rzeczywisty                                                                                                    |   |  |  |
| <ul> <li><u>U</u>stal wg<br/>(różnice<br/>czy wybr</li> </ul>                                                                                                    | komputera. Pomocne gdy korygujemy tylko część asortymentu<br>występują w niewielkiej ilości towarów lub remament doty-<br>anego asortymentu). |   |  |  |
| <ul> <li>Wstępnie wyzeruj. Pomocne gdy korygujemy całość asortymentu. Prog-<br/>ram wstępnie wyzeruje rubrykę ze stanami rzeczywistymi. Ułatwia to<br/>pracę w przypadku, gdy wiele pozycji ma ulec likwidacji.</li> </ul> |                                                                                                    |   |  |  |
|                                                                                                    | <b>F12</b> OK                                                                                                    |   |  |  |

W przypadku inwentaryzacji **rocznej** najczęściej zaznacza się opcję **wstępnie wyzeruj**, natomiast jeśli chcemy przeprowadzić **wybiórczą** inwentaryzację (zliczyć tylko część towarów) należy wybrać opcję **ustal wg komputera**. W celu zatwierdzenia wyboru wciskamy klawisz **F12**.

Po powrocie do okna "Pobierz dane do korekty" również wybieramy klawisz F12 w celu akceptacji.

| 1                               |                                                                                                    |                                                             |                       | SMA                                 | LL BUSINESS                                                                                                    |                                                              |
|---------------------------------|----------------------------------------------------------------------------------------------------|-------------------------------------------------------------|-----------------------|-------------------------------------|----------------------------------------------------------------------------------------------------|--------------------------------------------------------------|
| Miesi<br>Inwer                  | ące <u>T</u> abele <u>B</u> istro Hotel Serwis Wyst<br>ntaryzacja - protokół różnic - stany z 31.   | taw <u>R</u> aporty <u>K</u> a<br>12.2018                   | sy <u>F</u> ilie Inne | •                                   |                                                                                                    |                                                              |
| Lp.                             | Nazwa towaru/usługi                                                                                 | Symbol                                                      | Indeks<br>(PLU)       | Jedn.<br>niary                      | Magazyn<br>źródłowy                                                                                                    | Stan<br>rzeczy-<br>wisty                                     |
| 1                               | 2                                                                                                   | 3                                                           | 4                     | 5                                   | 6                                                                                                    | 7                                                            |
| 1<br>2<br>3<br>4<br>5<br>6<br>7 | Mleko<br>Masto<br>Cukier<br>Cukierki<br>Chleb<br>Herbata<br>Butka                                   | 1<br>2<br>3<br>4<br>5<br>6<br>7                             |                       | l<br>kg<br>szt<br>szt<br>szt<br>szt | Magazyn główny<br>Magazyn główny<br>Magazyn główny<br>Magazyn główny<br>Magazyn główny<br>Magazyn główny<br>Magazyn główny | 5,00<br>198,00<br>18,00<br>-1,00<br>69,00<br>196,00<br>29,00 |
| <<br>F3 0                       | F5 Korygowanie stanów ręczne<br>Prukuj F6 Wprowadź zmiany do magaz.<br>F7 Wczytaj z Inwentaryzatora | F9 Inne operacje<br>F10 Odśwież stan v<br>F11 Pobierz towar | vg komputera          | F12 Po<br>Ctrl+G                    | każ kartotekę<br>Etykiety                                                                                                  |                                                              |

Po tej operacji tabela protokołu różnic zostanie wypełniona towarami.

Po ponownym wejściu w Raporty -> Inwentura -> Protokół różnic - korekta stanów wchodzimy do rejestru wykonanych inwentaryzacji. Jeśli już wypełnialiśmy protokół różnic, wyszukujemy go w rejestrze i wchodzimy klawiszem F4 Pokaż protokół. W środku możemy dokończyć rozpoczętą już inwentaryzację bądź nanieść niezbędne poprawki.

# 3. Wydruk spisu z natury.

W części towarowej inwentaryzacji wybieramy klawisz **F3 Drukuj**, aby wydrukować arkusz inwentaryzacyjny dla pracowników.

# 4. Wprowadzenie ilości zliczonych do programu.

W części towarowej inwentaryzacji rozpoczynamy również wprowadzanie ilości rzeczywistej. Program pozwala na jednoczesną pracę osób korzystających z inwentaryzatorów i tych wprowadzających stany ręcznie. Umożliwia również, w przypadku wersji sieciowej programu, pracę w tabeli inwentaryzacji użytkowników na różnych komputerach.

**1.** Inwentaryzacja ręczna - **F5 Korygowanie stanów ręczne** (zalecane) wpisujemy dane uzyskane z arkuszy inwentaryzacyjnych bezpośrednio do komputera.

| <b>&gt;</b>            | Wyszu          | kiwanie towa                 | rów         | ?               | × |
|------------------------|----------------|------------------------------|-------------|-----------------|---|
|                        |                |                              | F5 \        | Vyszukaj        |   |
| F10 Symbol             | Naz <u>w</u> a |                              | F7 \        | Vyszukiwanie.   |   |
| 1                      |                |                              |             |                 |   |
|                        |                |                              |             |                 |   |
| L <u>i</u> sta towarów |                |                              |             |                 |   |
| Symbol                 | Nazwa          | Spr.bru.                     | Stan rzecz. | Opis            |   |
| 1                      | Mleko          | 0.55                         | 3.00        | In              | ^ |
| 10                     | Drożdże        | 0.22                         | 78.00       |                 |   |
| 11                     | Gruszki        | 1.81                         | 48.00       | In              |   |
| 12                     | Jajka          | 0.11                         | 104.00      | ОК              |   |
| 13                     | Paluszki       | 0.62                         | 511.00      |                 |   |
| 14                     | Czosnek        | 2.50                         | 2.00        | ОК              |   |
| 15                     | Ziemniaki      | 0.80                         | 40.00       |                 | ~ |
| -                      |                |                              |             |                 |   |
| Enter Ilość            | F2 Skocz do li | o linii <b>F3</b> Nowy towar |             | F11 Ze słownika |   |
|                        |                |                              |             |                 |   |

W tym oknie możemy towary wyszukiwać ręcznie po symbolu, nazwie bądź innych ustawionych atrybutach, jak również możemy użyć czytnika kodów kreskowych. Towary, które były już modyfikowane ręcznie, są w liście oznaczone słowem "OK", natomiast te, które zmodyfikował odczyt z inwentaryzatora (kolektora danych), są oznaczone kodem "In".

| 🖗 Wprowadzenie zmian 📍 🗙                              | 🖗 Wprowadzenie zmian 📍 🗙                                      |  |  |
|-------------------------------------------------------|---------------------------------------------------------------|--|--|
| Stan rzeczywisty: <u>5</u><br>Komputer wskazuje: 5,00 | Stan rzeczywisty:10,00+94_Komputer wskazuje:104,00(dodatkowo) |  |  |
| Mleko                                                 | Jajka                                                         |  |  |
| Symbol: 1                                             | Symbol: 12                                                    |  |  |
| Magazyn: Magazyn główny                               | Magazyn: Magazyn główny                                       |  |  |
| Cena sprzedaży brutto 0,55 1                          | Cena sprzedaży brutto 0,11 szt                                |  |  |
| Enter OK Esc Anuluj                                   | Enter OK Esc Anuluj                                           |  |  |

Po wybraniu pozycji klawiszem ENTER pojawia się okno z możliwością wpisania zliczonej ilości. Jeśli "Stan rzeczywisty" będzie większy niż "Komputer wskazuje" program założy, że jest to dostawa i poprosi użytkownika o wpisanie ceny zakupu.

Przy ponownym pobraniu towaru, który był już modyfikowany, program pokazuje nieco zmodyfikowane okno. Na "Stan rzeczywisty" składają się dwie ilości - ta którą wpisaliśmy wcześniej i ta, którą chcemy dodać w tej chwili. W tym miejscu możemy również odjąć od wcześniej zliczonej ilości jeśli np. okazuje się, że część towarów jest uszkodzona i będziemy je musieli zutylizować. W takiej sytuacji wpisujemy ilość poprzedzając ją znakiem "-" (minus).

 Inwentaryzacja elektroniczna prowadzona przy pomocy <u>inwentaryzatora</u> - najpierw wprowadzamy dane do inwentaryzatora (najczęściej w trakcie liczenia towarów na półkach), a potem opcją F7 Wczytaj z Inwentaryzatora przesyłamy je bezpośrednio do rubryki "Stan rzeczywisty".

| 🖗  | Wyb                                  | erz ?                | × |  |  |  |
|----|--------------------------------------|----------------------|---|--|--|--|
|    |                                      |                      |   |  |  |  |
| Lp | Skonfigurowane typy inwentaryzatorów |                      |   |  |  |  |
| 1. | Uniwersalny Konfiguracja             | a odczytu            | ~ |  |  |  |
| 2. | - Nieustalony -                      |                      |   |  |  |  |
| 3. | - Nieustalony -                      |                      |   |  |  |  |
| 4. | - Nieustalony -                      |                      |   |  |  |  |
|    |                                      |                      | ~ |  |  |  |
|    |                                      |                      |   |  |  |  |
|    | F12 Odczyt inwentaryzatora           | F3 Pokaż archiwum    |   |  |  |  |
|    | Anuluj                               | F4 Odczyt z archiwum |   |  |  |  |
|    |                                      |                      |   |  |  |  |

3. Bezpośrednio w tabeli (ENTER w rubryce "Stan rzeczywisty")

Jakikolwiek niedobór lub nadmiar danego towaru na magazynie zostanie odnotowany w rubryce nr 9: Różnica między stanami. Po zakończonym wprowadzaniu danych, należy sprawdzić poprawność zapisów (np. analiza rubryki "Różnica między stanami" w poszukiwaniu "abstrakcyjnych" rozbieżności).

### 5. Aktualizacja stanów magazynowych.

Wprowadzenie zmian do magazynu odbywa się po wybraniu klawisza **F6 Wprowadź zmiany do magaz**. Wszystkie pozycje zostaną automatycznie uaktualnione w magazynie zgodnie z tym co widnieje w rubryce nr 9: Różnica między stanami. Program sam odpowiednio rozchoduje lub przyjmie odpowiednie towary tak, aby uzyskać odpowiedni stan końcowy towarów. **UWAGA:** dokument inwentaryzacji zachowuje się podobnie do innych dokumentów w programie. Można go dowolnie edytować, nawet po zatwierdzeniu w magazynie, i ponownie zatwierdzać.

### 6. UWAGA! Raport poinwentaryzacyjny.

Protokół różnic - korekta stanów, służy jedynie do skorygowania stanów w magazynie do wartości rzeczywistych – więcej.... <u>Nie należy go drukować</u> w innych celach niż informacja o towarach dla osób zliczających.

Ostateczny wynik inwentaryzacji (po wprowadzeniu korekty stanów do magazynu klawiszem F6) poznamy dopiero po wypełnieniu raportu w menu Raporty -> Inwentura -> Inwentaryzacja wg Towarów lub Raporty -> Inwentura -> Inwentaryzacja wg Dostaw. Tutaj również drukujemy raport z wartości magazynu w cenach netto dla Urzędu Skarbowego.

Raporty -> Inwentura -> Inwentaryzacja wg Towarów - każdy towar występuje tylko raz, a jeśli na jego stan składało się więcej niż jedna dostawa cena netto jest ceną średnioważoną - więcej...

Raporty -> Inwentura -> Inwentaryzacja wg Dostaw - poszczególne towary mogą wystąpić w kilku pozycjach jeśli ceny dostaw były różne. Raport jest mocno uszczegółowiony i zapewnia 100% zgodności z dokumentami dostaw – więcej...

### 7. Warto wiedzieć

F10 Odśwież stan wg komputera - istnieją przypadki, gdy musimy pobrać dane do tabeli inwentaryzacji raz jeszcze - błędne dane w rubryce "Stan wg komputera" (np. została wpisana błędnie data spisu, pominięty któryś z magazynów lub któraś grupa towarowa, wprowadzono dokumenty z wsteczną datą). Jeśli mamy już wprowadzone stany rzeczywiste dla części towarów, należy wybrać opcję F10 Odśwież stan wg komputera. Po tej czynności stany wg komputera zostaną odświeżone, a my możemy powrócić do dalszego wprowadzania danych.

**F9 Inne operacje** - dodatkowe opcje ułatwiające przeprowadzanie inwentaryzacji oraz opcje serwisowe: **CtrI-F2 Cofnięcie odczytu z inwentaryzatora** - użycie tej opcji pozwala na wycofanie błędnego odczytu z inwentaryzatora (czasem zdarza się, że dwukrotnie odczytuje się te same dane z kolektora danych).

**Ctrl-F3 Odśwież kody dodatkowe** (barkody) - stosowanie tej prostej, lecz bardzo pomocnej funkcji rodzi np. sytuacja odnalezienia nowego towaru i dopisanie jego kodu jako barkodu (kodu dodatkowego), bezpośrednio

do magazynu (towar ten jest w magazynie, ale pod innym kodem niż znaleziony). Użycie opcji F9 pozwala na szybkie przeglądnięcie i odświeżenie tablicy kodów oraz uaktualnienie spisu towarów i ich kodów w protokole różnic.

**Ctrl-F4 Export do centrali** - opcja pozwala na wysłanie inwentaryzacji z filii do centrali w fialiach POS. **Ctrl-F5 Wymiana magazynów (opcja serwisowa)** - opcja serwisowa i <u>nie powinno się jej używać</u>. Program zmienia magazyn dla towarów pobranych do protokołu różnic. Do identyfikacji takich samych towarów używa unikatowych identyfikatorów przypisanych towarom w magazynach.

**Ctrl-F6 Odtwórz pop. protokół z kartotek (opcja serwisowa)** - opcja serwisowa i <u>nie powinno się jej używać</u>. Funkcję tą stosujemy, gdy został pobrany nowy protokół różnic, a my tymczasem musimy powrócić do poprzedniego protokołu. W wyniku działania tej opcji program przegląda magazyn wyszukując w kartotekach zapisy z wcześniejszej inwentury. Pamiętajmy jednak, iż przywrócenie danych ze starego protokołu oznacza zastąpienie aktualnie edytowanych danych (skasowanie).